# How to Guide – Update your PhD Status

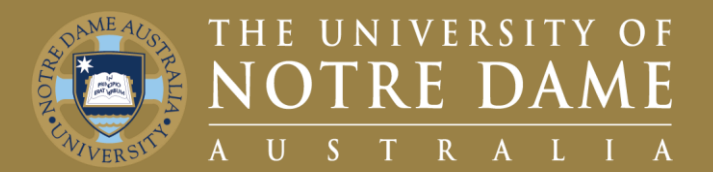

# Quick Reference Guide (QRG) to be used for training purposes

#### **For Sessional Talent Profile Updating**

This guide will demonstrate how you update your PhD status on Our People Hub.

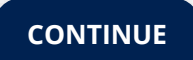

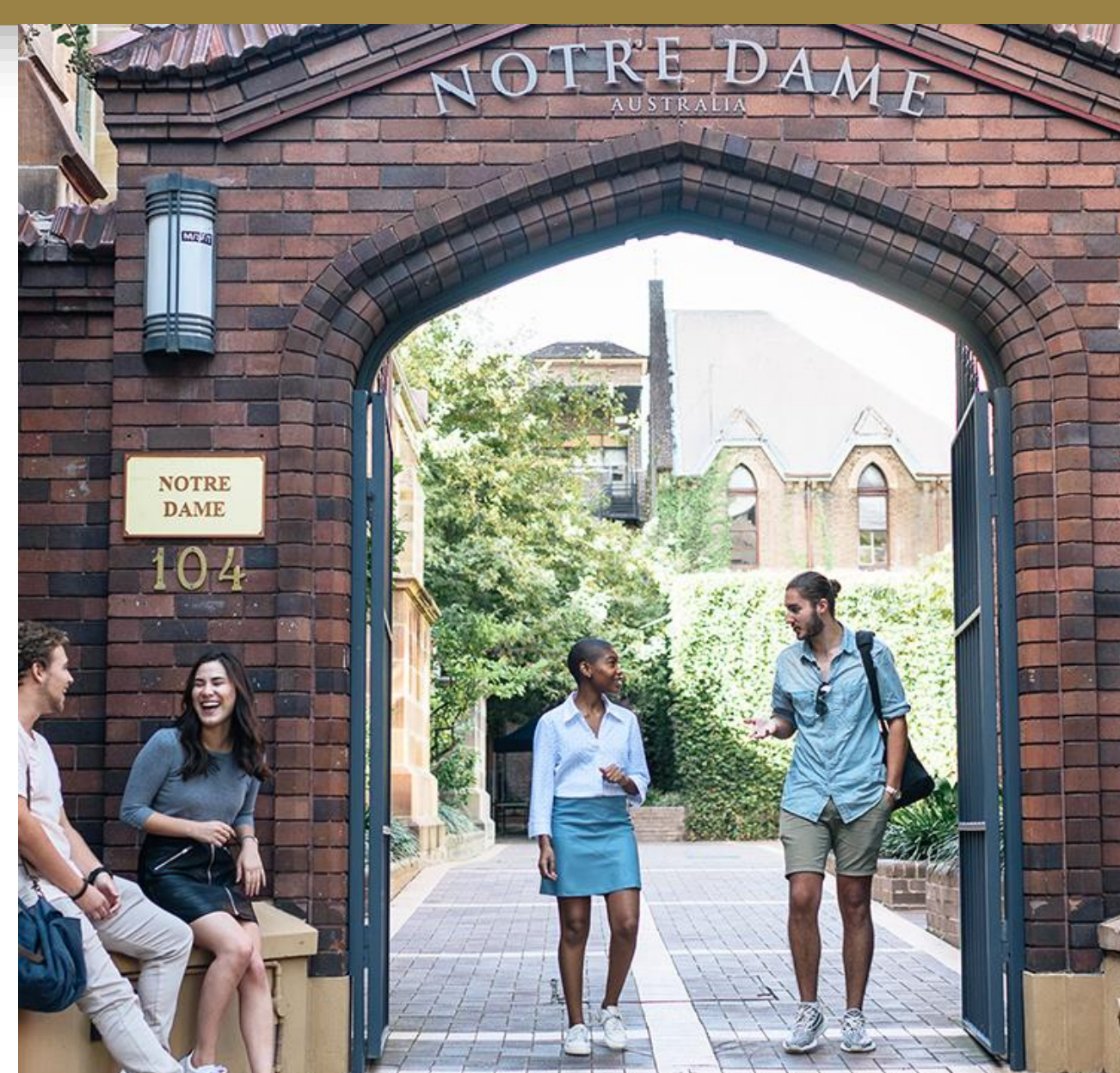

### How to Access your Talent Profile

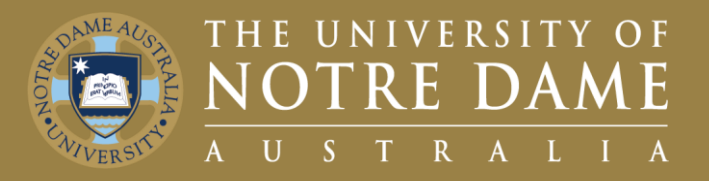

To access your Talent Profile:

- 1. Visit the UNDA Staff Portals page and click on the PeopleSoft tile.
- Click on the **Our People Hub** tile. 2.
- Enter your Staff ID and Password. 3.
- Click on Talent Profile. 4.

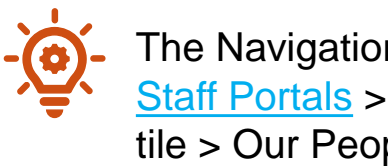

| The Navigation is as follows |  |  |  |  |  |
|------------------------------|--|--|--|--|--|
| Staff Portals > PeopleSoft   |  |  |  |  |  |
| ile > Our People Hub Tile >  |  |  |  |  |  |
| Talent Profile               |  |  |  |  |  |

| Staff portals   | ^ | Staff portals                                                                                                    | PeopleSoft                                              |
|-----------------|---|----------------------------------------------------------------------------------------------------|---------------------------------------------------------|
| Staff directory | * | Information Technology and th Access   Find out more about the IT change fi To access the system follow the links below and log in with your Staff ID and passwore | Access                                                  |
| Working online  | * |                                                                                                    |                                                         |
| Work            | * | Peoplesoft                                                                                                    | Our People Hub Employee and Manager Self Service Access |

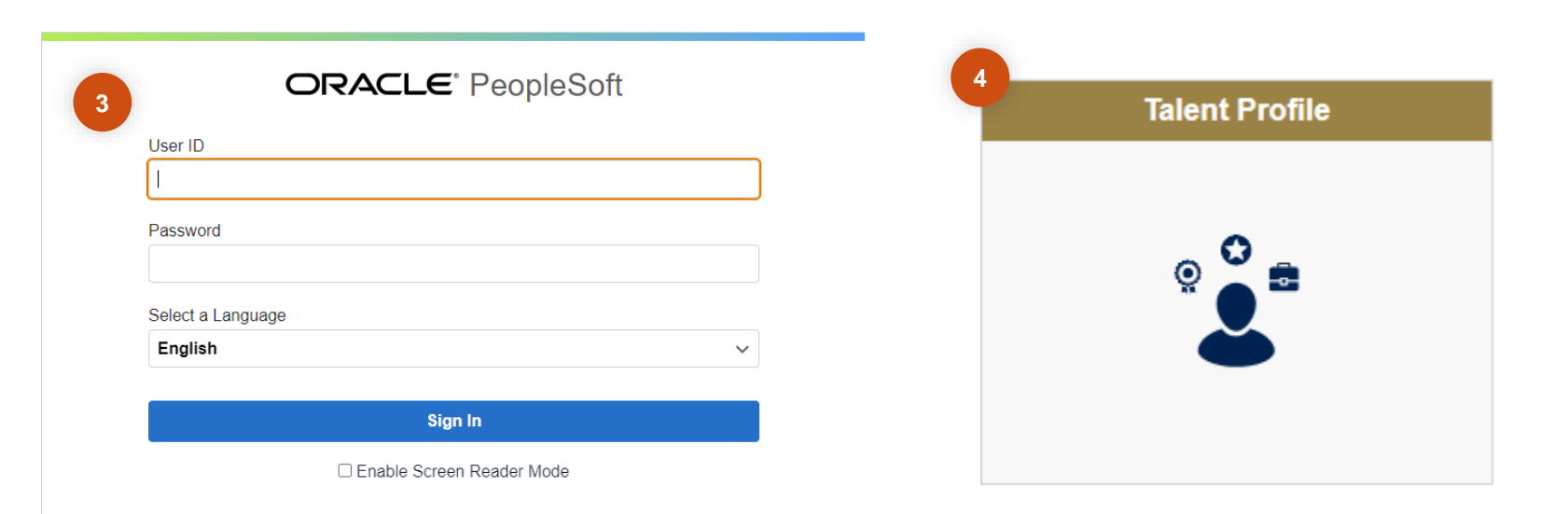

# How to Update your PhD Status

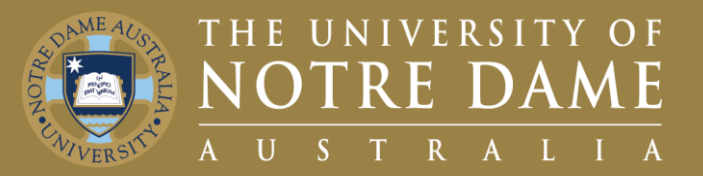

Once in the Talent Profile page

- 1. Click on the **Degrees Tab** on the left drop down menu.
- 2. Click on the **Plus (+) Button** icon to add a new degree.
- Insert your **Qualification** information. 3.
  - E.g., If you have a **PhD**, find the Degrees text box ٠ insert PhD and under Major/Minor code enter your area of study and complete the remaining fields.
- Click on the **Continue Button** to confirm 4 and submit to your manager for approval.
- After entering your information, **Email a** 5. **Copy** of your qualification to People & <u>Culture</u> and copy your manager for approval purposes, this will then be added to your Personal Details and Employee File.

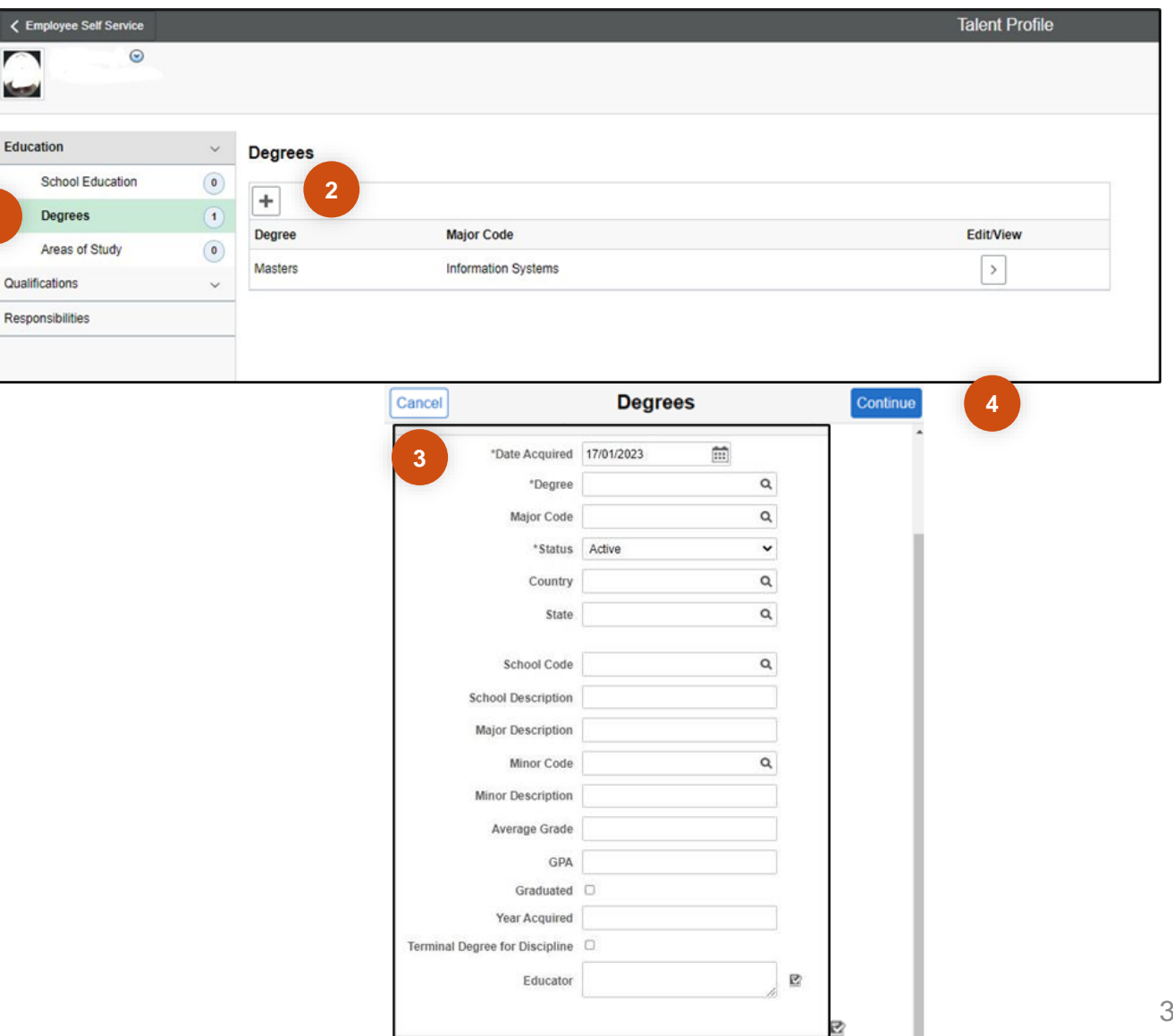

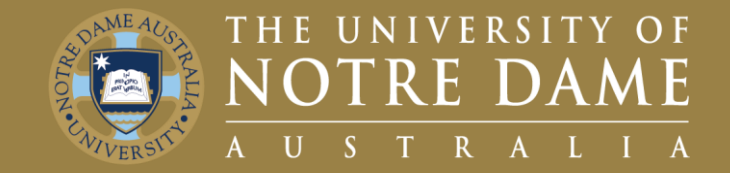

Sessional, first point of contact, please refer to your relevant Faculty Manager or Director

- Faculty of Medicine, Nursing, Midwifery and Health: Yvette Maloney
- Faculty of Arts, Sciences, Law & Business: Michelle Cosgrave
- Faculty of Education, Philosophy & Theology: Jan Dunphy
- Director for Pathways: Helen Rogers

General Casual, first point of contact, please refer to Bianca Petrovski, Resource Manager

Second point of contact will be **P&C** email them on p&c@nd.edu.au